# PARA SAYMA & AYRIŞTIRMA MAKİNESİ KULLANIM KILAVUZU

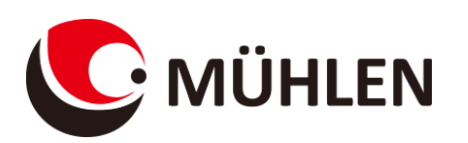

Falcon L75

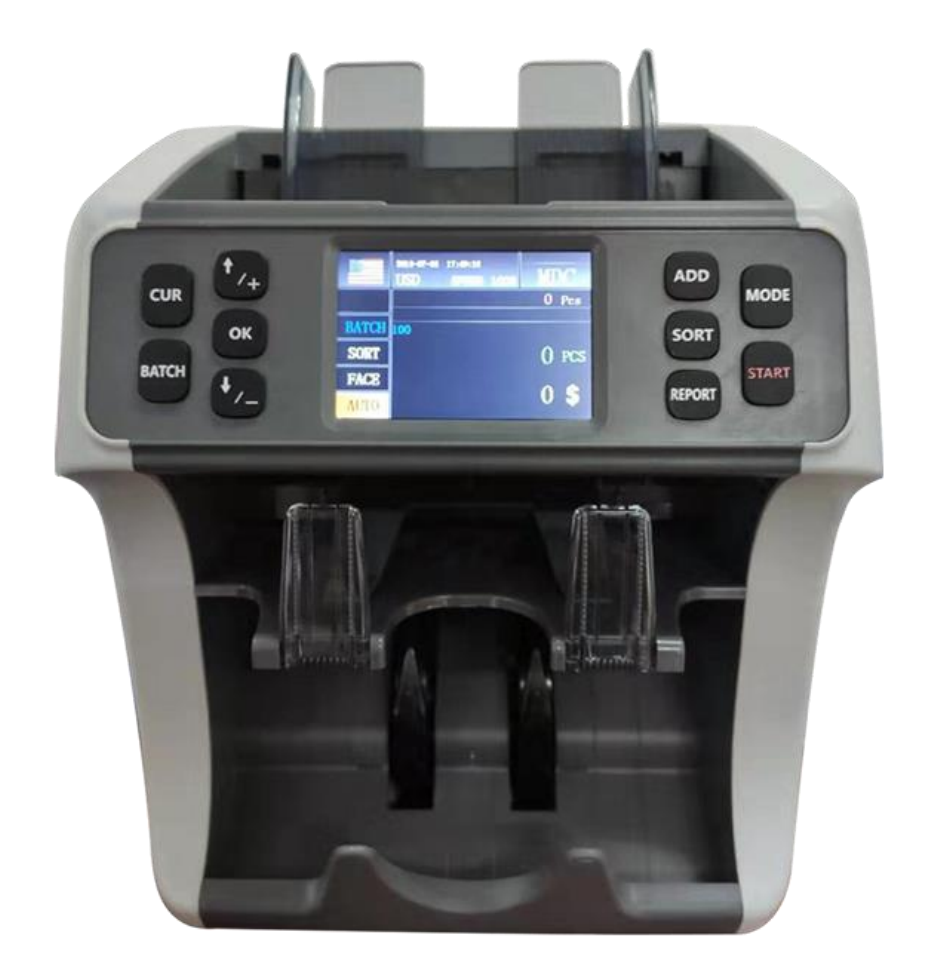

# I. Operasyon Öncesi Talimatlar

#### A. Makineyi güç kaynağına bağlayın:

Güç kablosunu 220V~50Hz/110~60Hz güç kaynağına takın;

Kullanıcının sayım sonucunu yazdırması gerekiyorsa lütfen yazıcıyı yazıcı arayüzüne bağlayın; Kullanıcının verileri bir USB diske kaydetmesi gerekiyorsa, lütfen USB diski USB arayüzüne bağlayın; Lütfen makinenin güvenlik ve anti-statik elektrik açısından iyi bir şekilde topraklandığından emin olun; Lütfen makine masasının sağlam, dayanıklı ve eğimsiz olduğundan emin olun;

#### B. Doğru Yol:

Banknotları saymaya başlamadan önce lütfen banknotları düz bir masa üzerinde toplayın ve ardından kağıt kılavuzunun konumunu, sayılacak banknotlardan 2 mm ila 3 mm daha uzun olacak şekilde ayarlayın. sayıldı. Son olarak banknotları makinenin giriş haznesine koyun ve saymaya başlayın.

## GÜVEVLİ KULLANIM BİLDİRİMİ !

- 1. Bu makine voltajı devam eden günlere uygundur: AC 220V 50HZ / AC 110V 60HZ.
- 2. Topraklı priz kullanın
- 3. Makine uzun süreli kullanılmadığında prizden makinenin fişini çekin
- Dahili kısa devreyi önlemek için makinenin içine ataç, toplu iğne, bozuk para vb. iletken nesneleri düşürmeyin veya makinenin içine yağ sıçratmayın.
- 5. Makineyi benzin, benzen gibi kimyasal solventler ve asitli sıvılarla temizlemeyin.
- 6. Bakım veya diğer ihtiyaçlar için arka kapağı açmanız gerekirse, gücü kesin ve bağlantısını kesin.

## II. Makinenin Kısa Tanıtımı

### A. Makine Tanıtımı

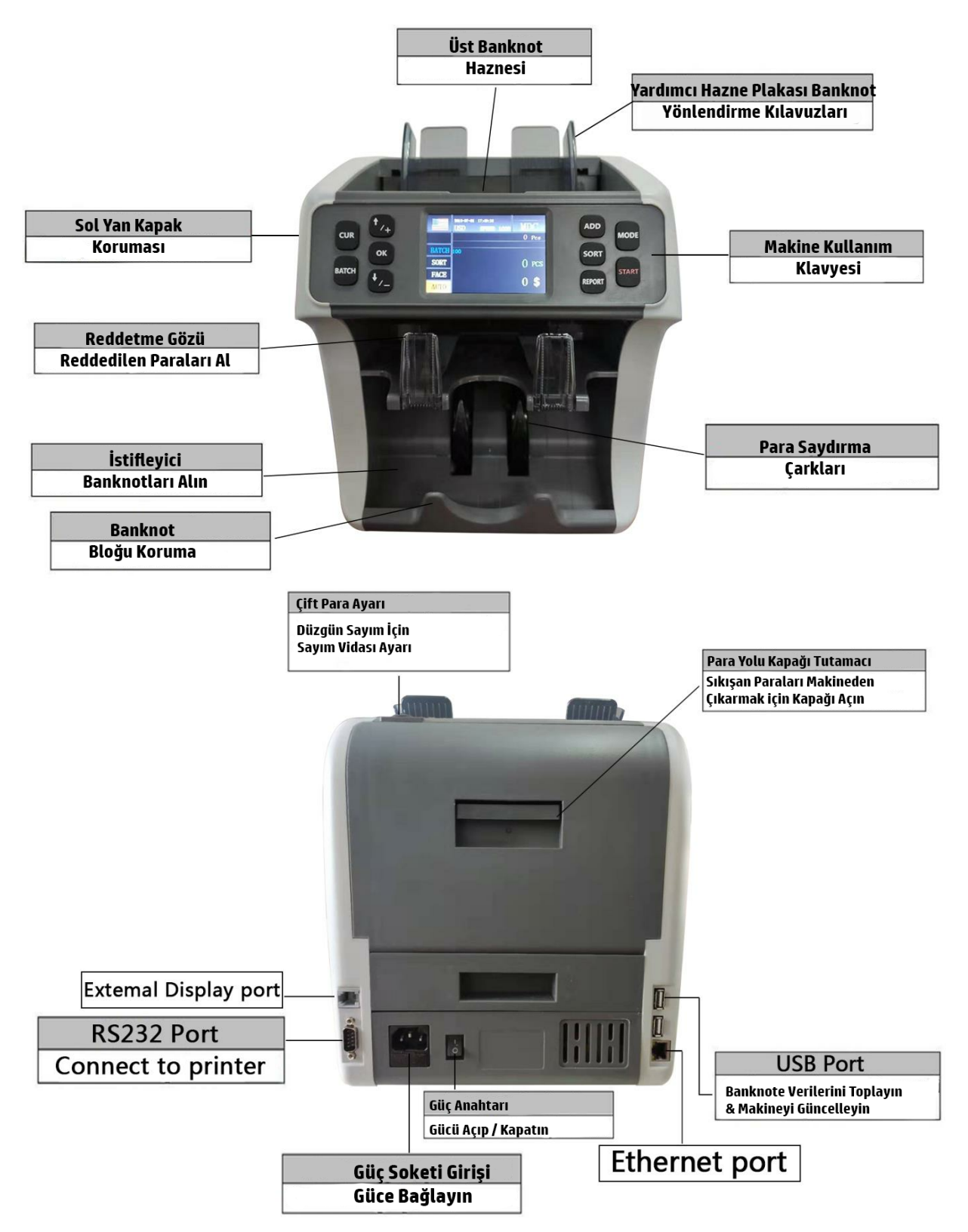

### B. Ana Ekran:

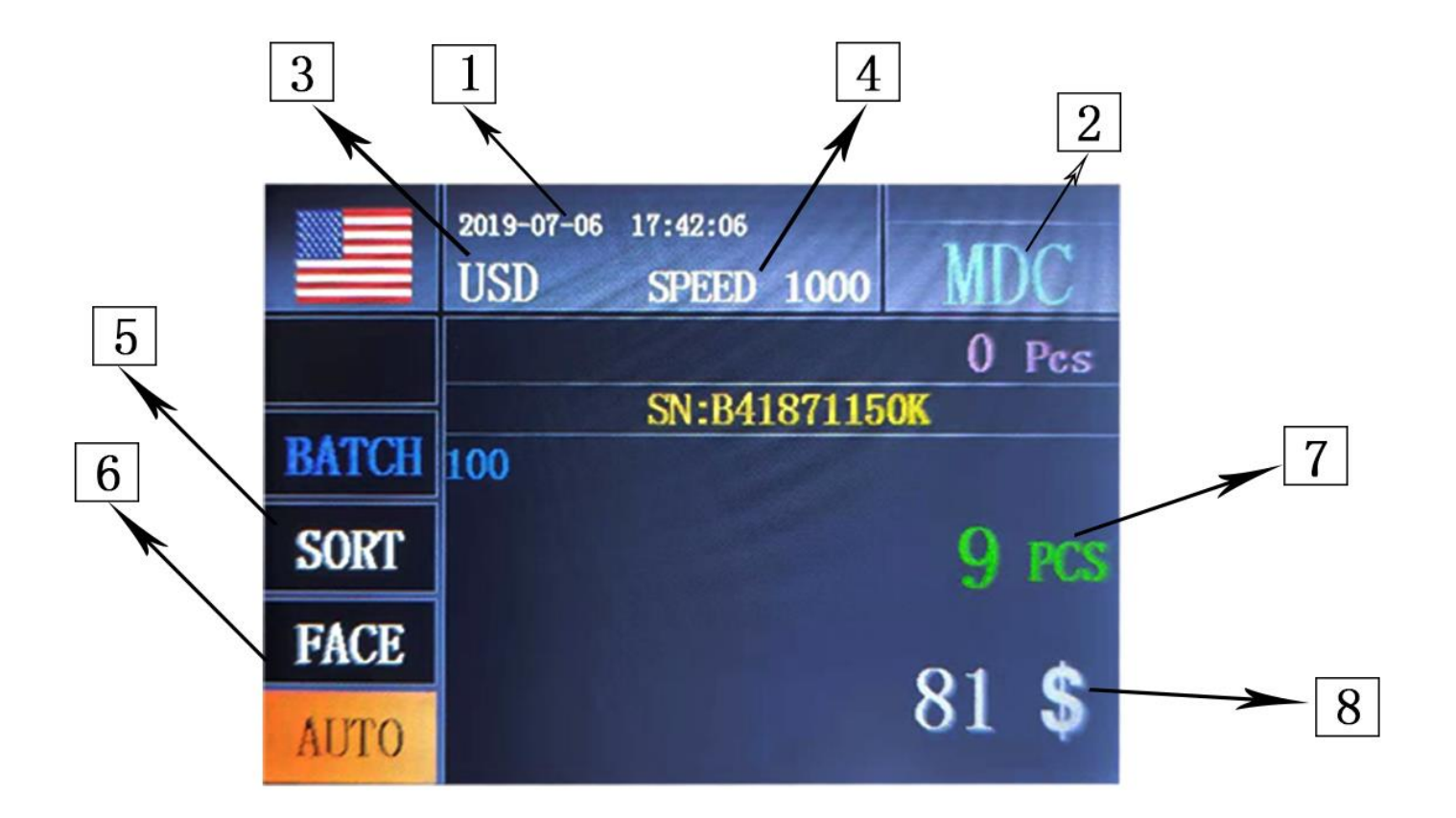

- 1. Geçerli tarih ve saat;
- 2. Mevcut sayma modu;
- 3. Mevcut sayma para birimi;
- 4. Mevcut sayma hızı;
- 5. Sayılan parçaların ve küpürlerinin görüntülenmesi için özet alanı;
- 6. Yüz veya yön sıralama işlevi
- 7. Sayılan banknotların toplam adetleri;
- 8. Sayılan banknotların toplam değeri.

## C. Ön Paneldeki İşlev Tuşları

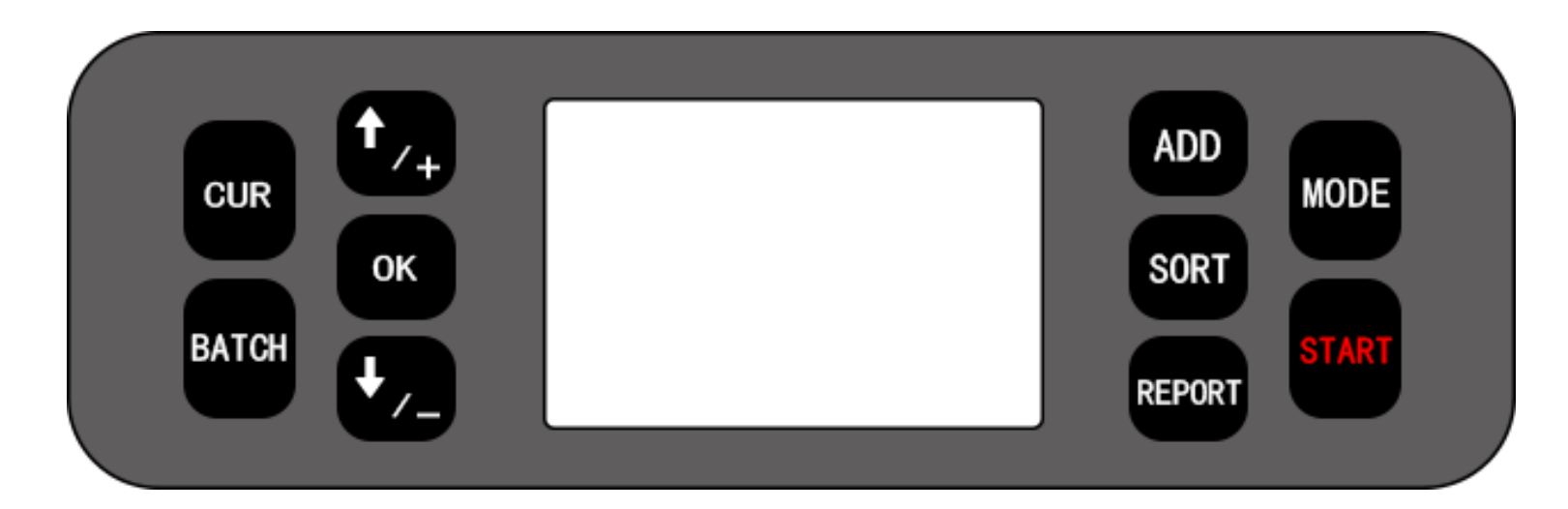

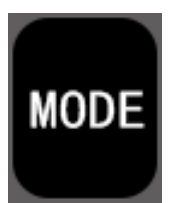

Bu düğme CNT modu (sayı), SDC modu (Tek küpür Sayımı) ve MDC modu (Karışık Küpür Sayımı) arasında geçiş yapmak için kullanılır

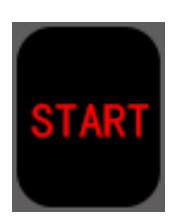

Short press this button is starting or back to upper level. Long press this button is used to switch the manual counting/auto counting function.

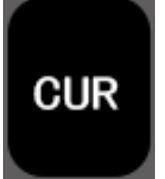

This button is to show up the available currency names in your machine and press the key to choose the current counting currency.

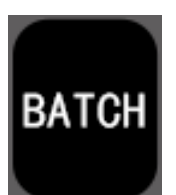

Short press this button is used to switch on/off batch mode. When BATCH is on, then use numeric buttons to input the batch number. Long press this button is aging test for the machine.

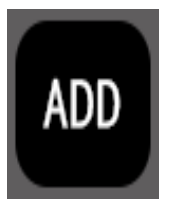

Short press this button is used to switch on/off Add mode. Long press this button is used to enter Sensor dates of the machine.

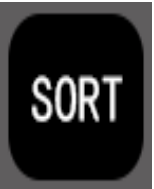

Press this button is used turn on/off the face or orientation sorting function under the main interface

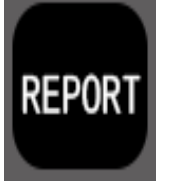

Press to check the count details, denomination& PCS& serial numbers Press twice to check serial numbers.

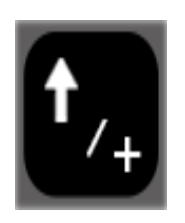

Upward navigation button. When BATCH is on, press to add 1. Also can choose speed 800/1000/1200 notes/min for CNT mode, 800/1000 notes/min for SDC & MDC modes.

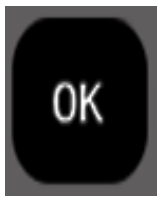

Press to confirm the selection. Also in report interface press OK can printing

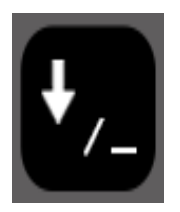

Downward navigation button. When BATCH is on, press to choose 10/20/50/100.

## **III.** Technical Parameters

| Dimensions                       | W280XD260XH 320mm                      |  |  |
|----------------------------------|----------------------------------------|--|--|
| Package                          | W370XD320XH 375mm                      |  |  |
| N.Weight                         | Approx.11.0Kg                          |  |  |
| G.Weight                         | Approx.12.0Kg                          |  |  |
| Counting Speed                   | 800/1000 notes/min(MDC SDC and CNT     |  |  |
| Counting Speed                   | MODE) 1200 notes/min(CNT MODE)         |  |  |
|                                  | only)                                  |  |  |
| Display                          | TFT 3.5                                |  |  |
| Display Language                 | English or Customized                  |  |  |
|                                  | Maximum 185x90 mm                      |  |  |
| Size of Countable notes          | Minimum 110x60                         |  |  |
|                                  | mm Thickness:                          |  |  |
|                                  | 0.08~0.12 mm                           |  |  |
| Available Currencies             | 8 Currencies                           |  |  |
| Feed system                      | Roller Friction System                 |  |  |
| Hopper Capacity                  | Approx.500 notes                       |  |  |
| Stacker Capacity                 | 200 notes                              |  |  |
| Reject Stocker Conscity          | Approx.50 notes(Adjustable from 25~100 |  |  |
| Reject Stacker Capacity          | notes)                                 |  |  |
| Power Supply                     | AC 100~240V $\pm$ 10% 50/60 Hz         |  |  |
| Maximum 1.8A(100~240 VAC)        |                                        |  |  |
| Power Consumption                | Iding 0.2A(100~240 VAC)                |  |  |
|                                  | 120W                                   |  |  |
| Tempareature 0°C~35°C(Operating) |                                        |  |  |
| Usage Environment                | -10°C~60°C(Stock)                      |  |  |
| Humidity                         | 20%~90%(no condensation)               |  |  |
| PC Terminal                      | Interface(RS-232C)                     |  |  |
| Interface                        | Printer Inter Interface(RS-232C)       |  |  |
| U Disk                           | USB2.0 USB3.0 Interface                |  |  |

## **IV.** Operation Modes

### 1. CNT mode

Press button MODE to select CNT mode. In this mode , you can switch on ADD or BATCH or ADD + BATCH .

#### 2. SDC mode

Press button MODE to select SDC mode. This mode is to count a single denomination bill . The system will take the first note as the benchmark , and will stop counting when meeting a different denomination .

#### 3. MDC mode

Press button MODE to select MDC mode. This mode is value counting mode for mixed denominations , and press REPORT button to check the counting details .

## V. Setting Menu

#### 1. User Menu and Service Menu

Press button OK for 5 seconds, you will be requested to input a password with the following interface. The default password is  $\downarrow\downarrow\downarrow\downarrow\downarrow$ :

| SET MENU                    |  |  |
|-----------------------------|--|--|
| HOME=> Settings             |  |  |
| ▶ 1-UV                      |  |  |
| 2-MG1                       |  |  |
| 3-MG2                       |  |  |
| 4-Printers Baud Rate Set    |  |  |
| 5-Width                     |  |  |
| 6-SIZE                      |  |  |
| 7-Double                    |  |  |
| 8-Half An Alarm Count       |  |  |
| 9-Start Sensor Inreshold    |  |  |
| 11-Back light Time          |  |  |
| 12-Clear Sensor Threshold   |  |  |
| 13-Alarm Counting Selection |  |  |
| 14-SN Serial Number Switch  |  |  |
| 15-Brake Sensitivity        |  |  |
| 16-Beeper setup             |  |  |
| Tr-Crown Number Contrast    |  |  |
| OK/Choice START/Save +-/Adj |  |  |

Use the cursor to select which sub-menu you want to enter, and press OK button to confirm, press MODE to back and press button START to back to count interface.

After enter user menu, the interface will be the following one:

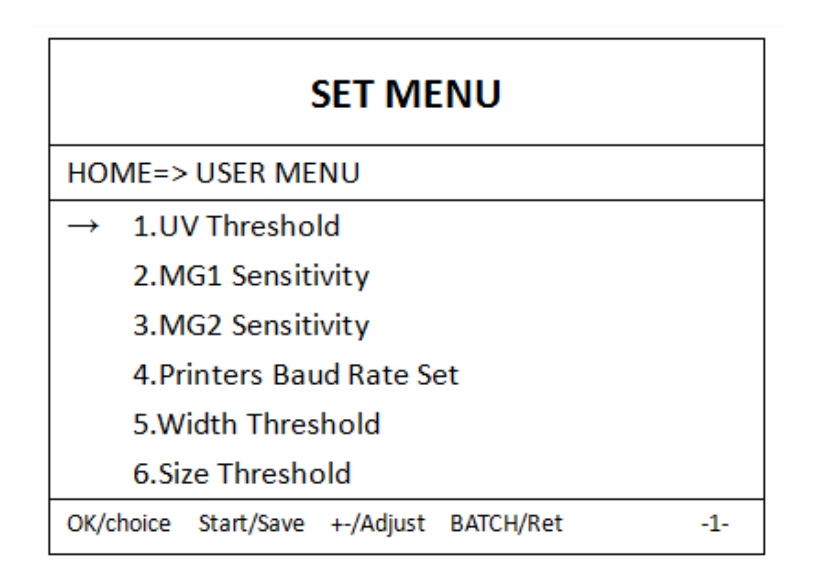

You can use cursor to select next sub-menu and press OK button to confirm, and use button MODE to quit.

(Please do not change without communicating with the manufacturer or your local distributor.)

### **2.CIS Calibration**

When it's necessary to adjust CIS sensor, Pls

a. open the behind cover and put the white paper in the machine, when need ,pls clear the sensors firstly:

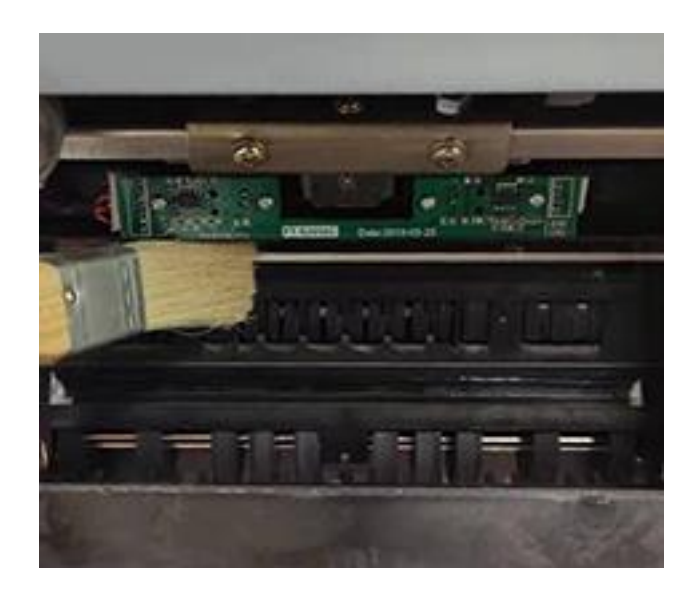

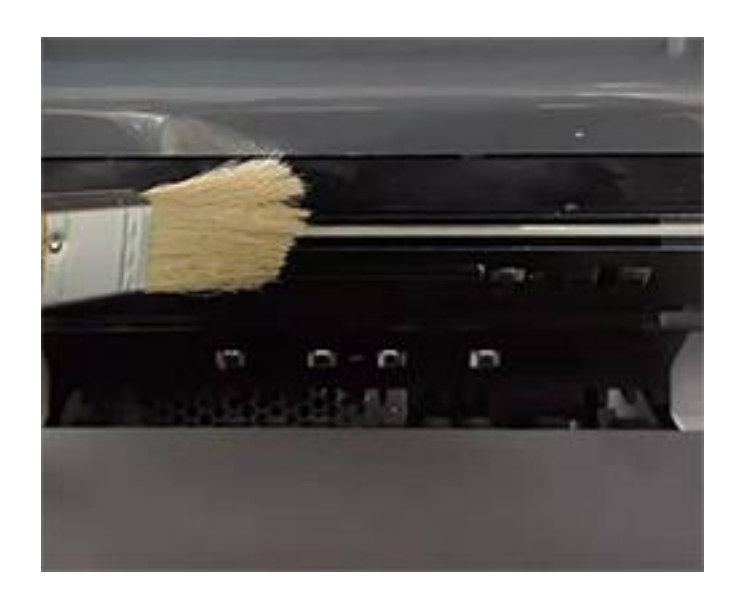

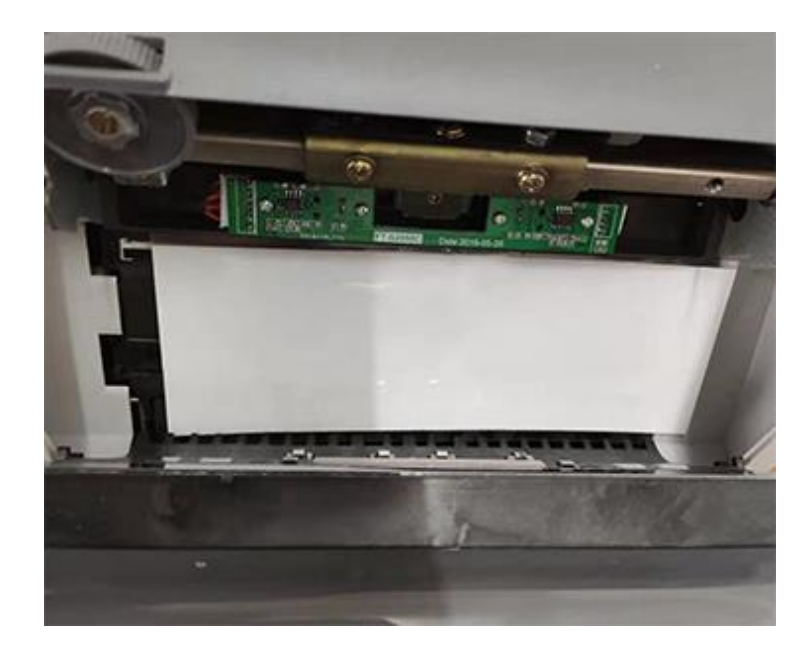

b .choose second option "Put white calibration paper" to adjust the CIS sensor.

CIS adjust start

108

At the end, take out the test paper and restart the machine

| CIS adjust start                        | CIS adjust st | tart |         |             |
|-----------------------------------------|---------------|------|---------|-------------|
| ОК!                                     | FAIL!!!       |      |         |             |
| At the end, take out the test paper and | EAU.          | 2    |         | 2 LOWER CIS |
|                                         | FAIL          | 3    | IK FAIL |             |

(when CIS adjust succeed)

(when CIS adjust failed)

### 3. FINTESS SETING: (Optional)

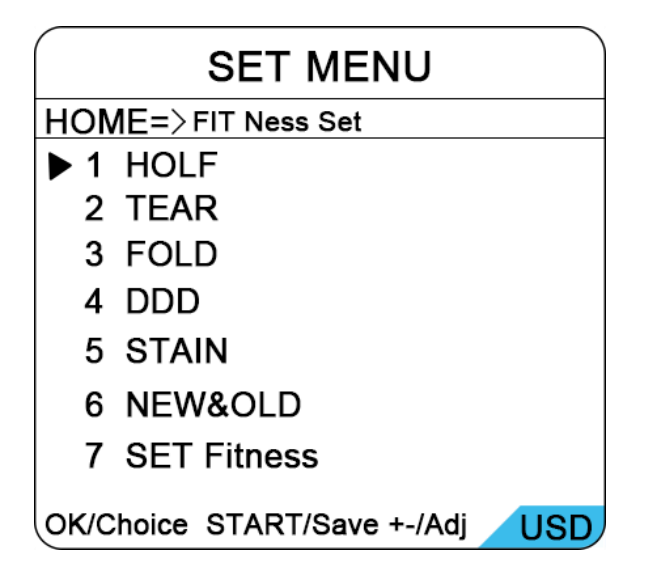

### **4.TIME SETTING**

If you select to enter "Time setting ",you will see the following interface,input your time and dates

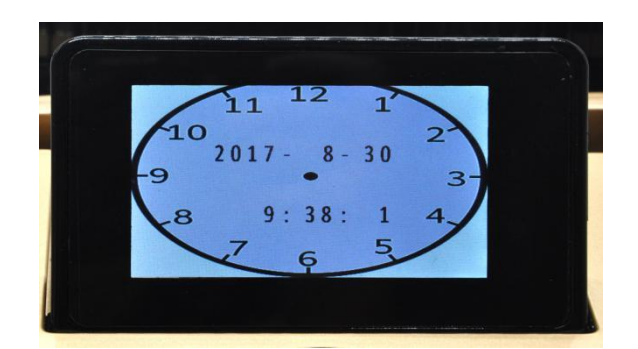

### **5.VERSION NUMBER:**

| INFO   |      |  |
|--------|------|--|
| Main:  | 9112 |  |
| Image: | 200  |  |
|        |      |  |

6. **RESTORE FACTORY SETTINGS** :When see the following interface, it is finished

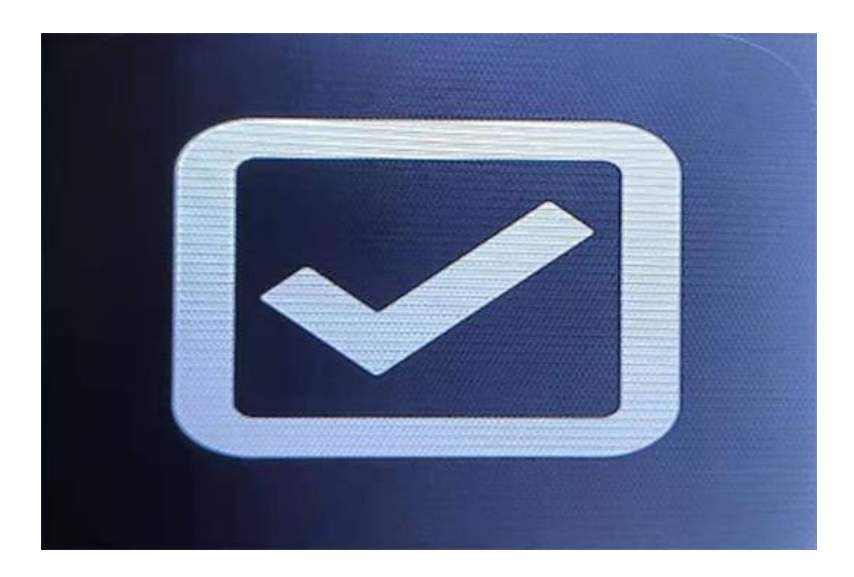

## VI. Maintenance and troubleshooting

After start ,the machine will go on self-check automatically. If preset window show the following error code ,generally speaking, it is because of dust on the surface or sensor blocked by notes. So please clear the dust of the surface or sensor with brush or soft cloth, or take the notes away. Then restart the machine.

### **1.Self check Error Code**

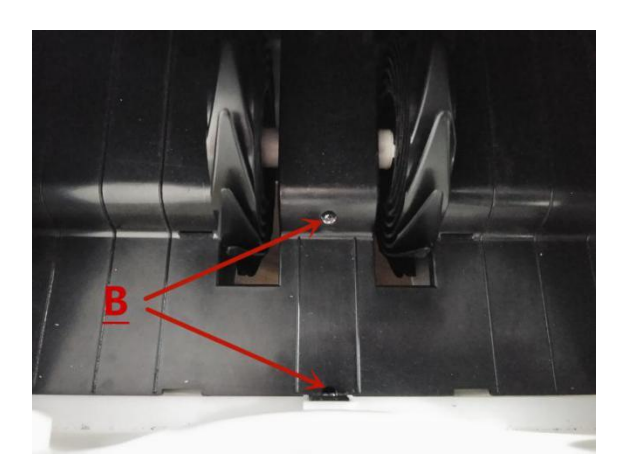

A. Hopper Sensor Error (Something cover the hopper Sensor or the hopper sensor damaged).

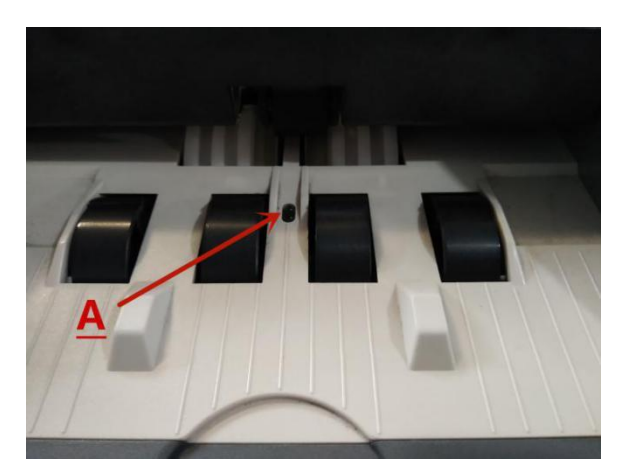

B.Stacker Sensor Error (Something covered the stacker sensor or stacker sensor damaged.)

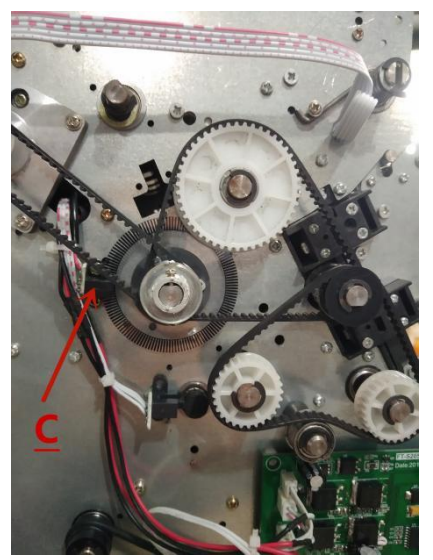

C.Main motor Error (Motor problem or speed sensor damaged)

### 2. Other Error code reference

| Error code | Trouble position   | Solution                          |  |
|------------|--------------------|-----------------------------------|--|
| E1         | UV ERROR           | UV calibration                    |  |
| E2         | DOUBLE ERROR       | check banknote/ check the feeding |  |
| E3         | CHAIN ERRROR       | Check the feeding gap             |  |
| E4         | HALF ERROR         |                                   |  |
| E10        | IMAGE ERROR        | Collect the data                  |  |
| E11        | WIDTH ERROR        |                                   |  |
| E13        | FACE IMAGE ERROR   | The two face issue version is     |  |
| E14        | DENOMINATION ERROR |                                   |  |
| E15        | IMAGE SIGNAL ERROR |                                   |  |
| E20        | MT ERROR           |                                   |  |
| E21        | MG ERROR           |                                   |  |
| E30-E47    | IR ERROR           |                                   |  |
| E52        | FIT NESS           |                                   |  |
| E53        | FIT NESS           |                                   |  |
| E55        | FIT NESS           |                                   |  |
| E56        | FIT NESS           |                                   |  |
|            |                    |                                   |  |

## 3. hopper adjustment:

When improper feeding of bills occur, adjust the bills thickness in the hopper by

turning the bill adjustment which local in the top of the machine.

When the hopper is too tight ,pls loosen it by turn to "-"

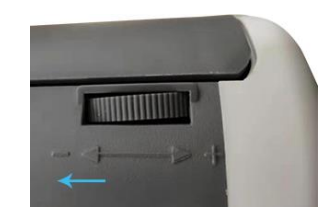

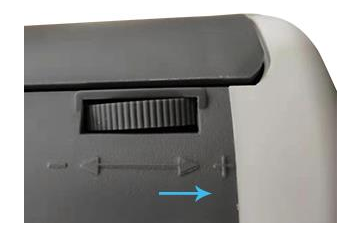

When the hopper is too loose ,pls tighten it by turn to "+"

## **VII.** The positions that can be opened the machines:

When bills are stucked in the machines ,pls open the machine the take the bill

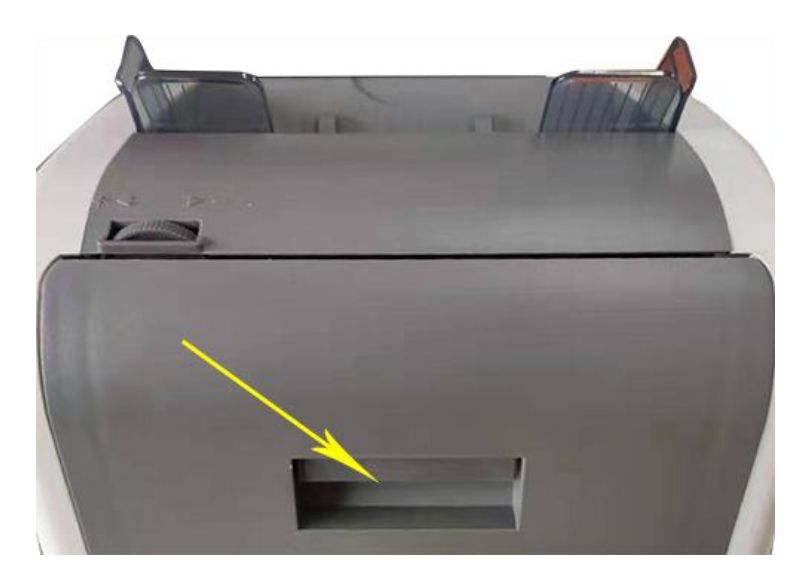

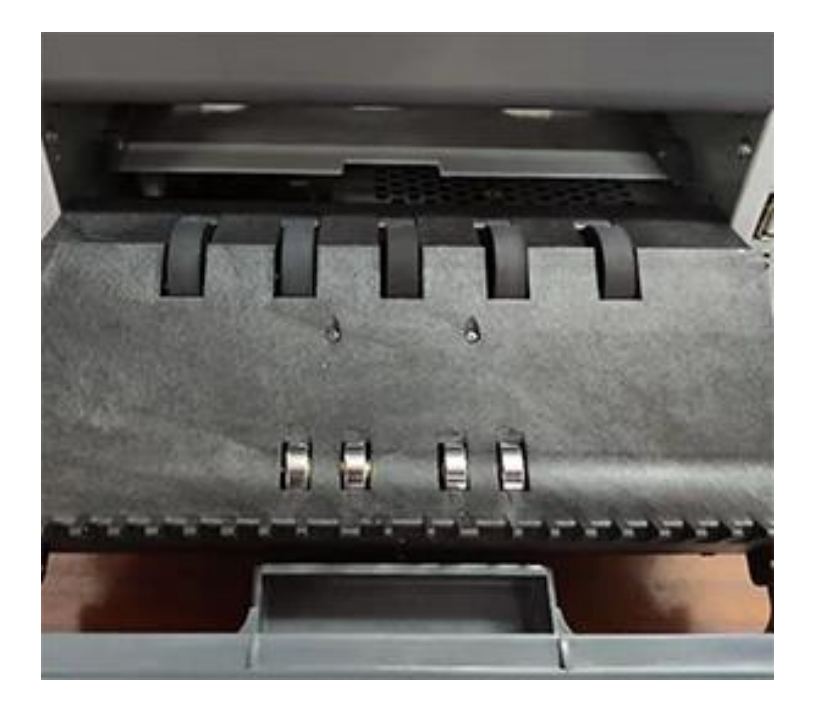

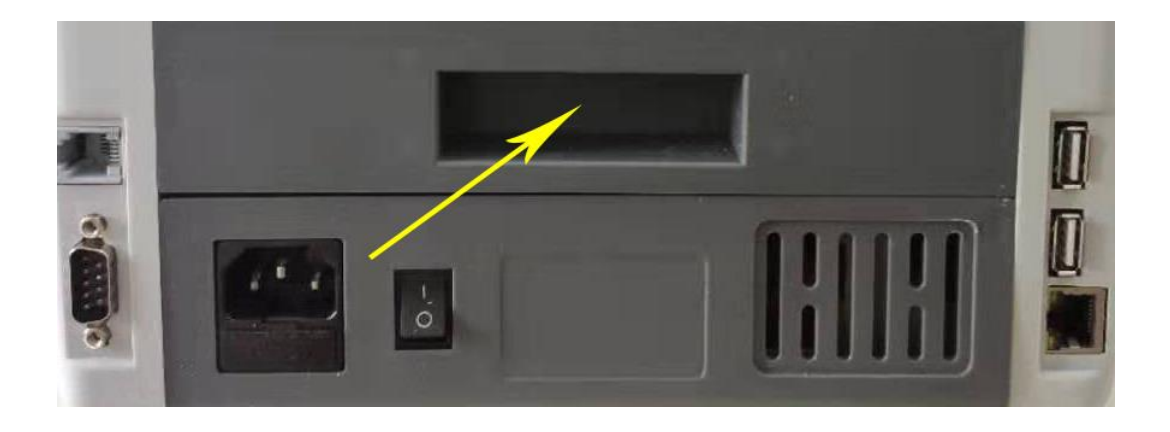